## IMPORTANT:

- > New users <u>must</u> have training before using SystmOne.
- Staff **should not use** any other users log in details. (This will result in a breach of confidentiality.)
- > You will see the blue bar downloading at the bottom of the screen please always let this complete.
- If you have forgotten your SystmOne username/password or you have been locked out of the SystmOne, Please contact our Service Desk team on 0116 295 3500 (select the option for general assistance). A member of our team will then call you back to assist you.
- If you are unable to log in to SystmOne please check your internet connection. You can also close Mobile working and re-open to try again, if the problem persists, please call our Service Desk team.

## How to exit a Patients Record

1. Select '**Save**' if you have requested medication, sent a task, added data onto the template or added a new relationship. The system will not prompt you to save.

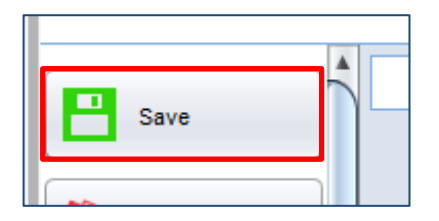

2. Select '**Discard**' if you have gone into the record to check a Dr Consultation or medication dosage or any other reason.

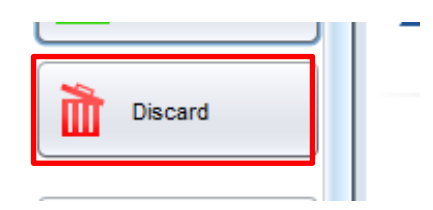

**Please note:** do not cross out of SystmOne in the top right hand corner, this will close down Mobile Working completely.

End of Guide\_\_\_\_\_

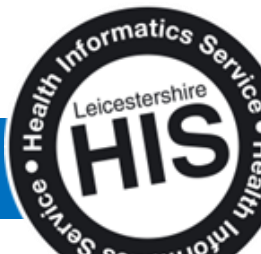